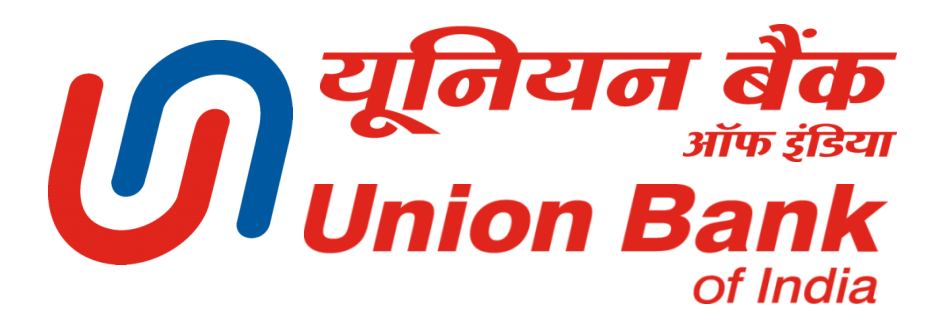

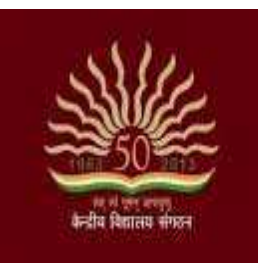

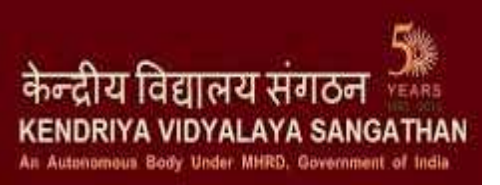

## **Students Fee Payment System & Operations**

## **Step By Step Guide**

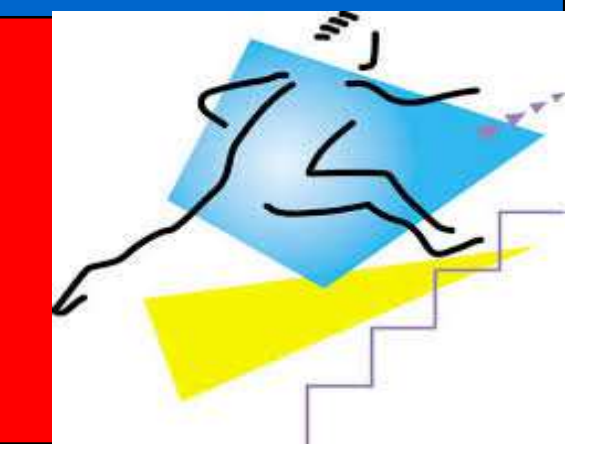

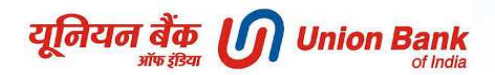

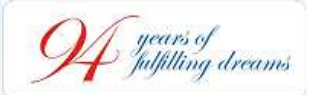

## AGENDA

Introduction to payment of fee through various modes

Payment of fee- Offline Mode

Payment of fee- At any branch of Union Bank of India pan-India

Payment of fee- Online Mode

Payment of fee- Any Bank Debit/Credit Card Mode

6

7

8

1

2

3

4

5

Payment of fee- Any Bank Internet Banking Mode

Mobile Banking Application

Payment of fee- Mobile Banking Application Mode

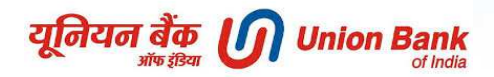

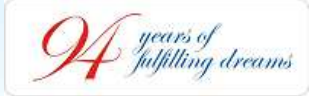

# We are happy to share

Now, students of Kendriya Vidyalayas can make payment of their school fee in the comfort of their Home / Office / Surroundings or at any Branch of *Union Bank of India* pan-India

Students can pay their fee using

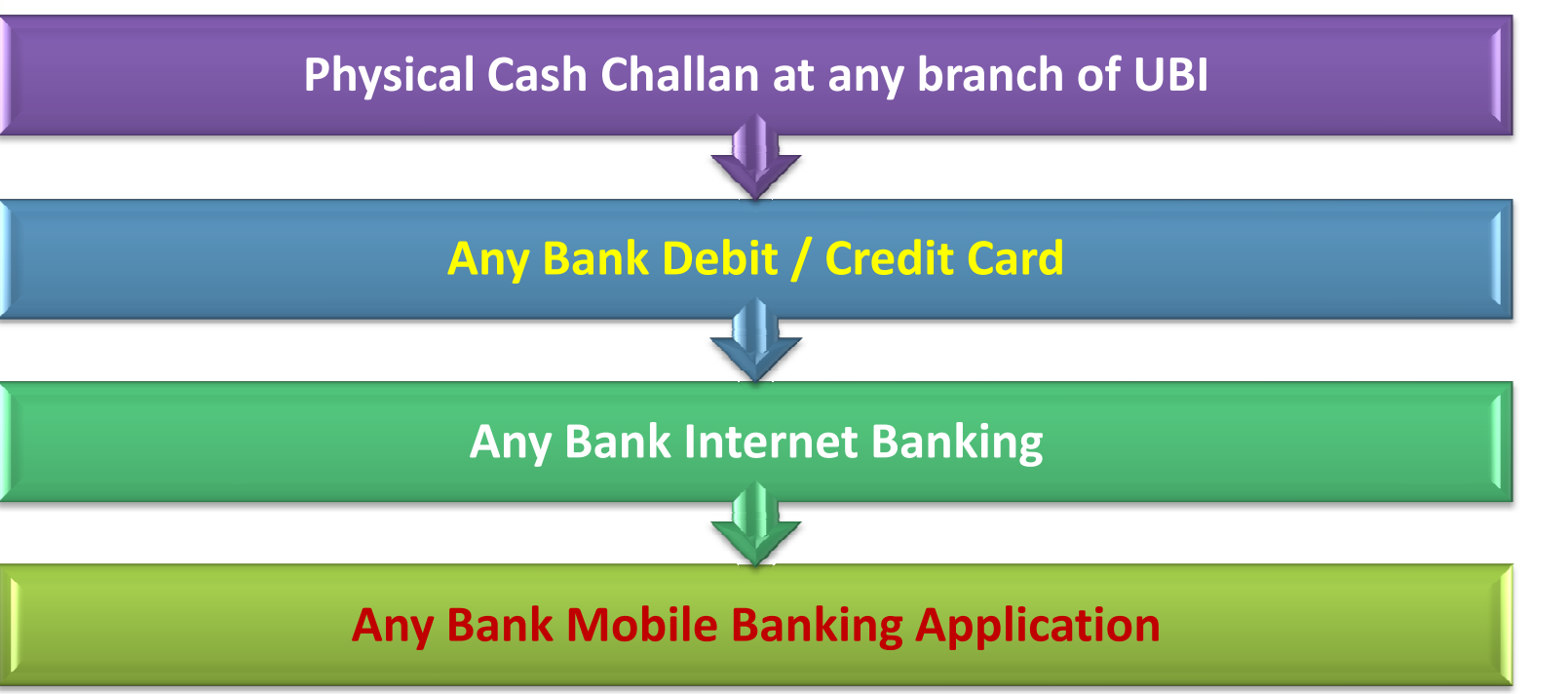

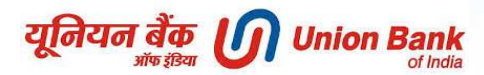

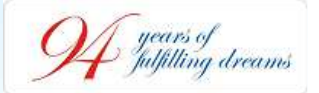

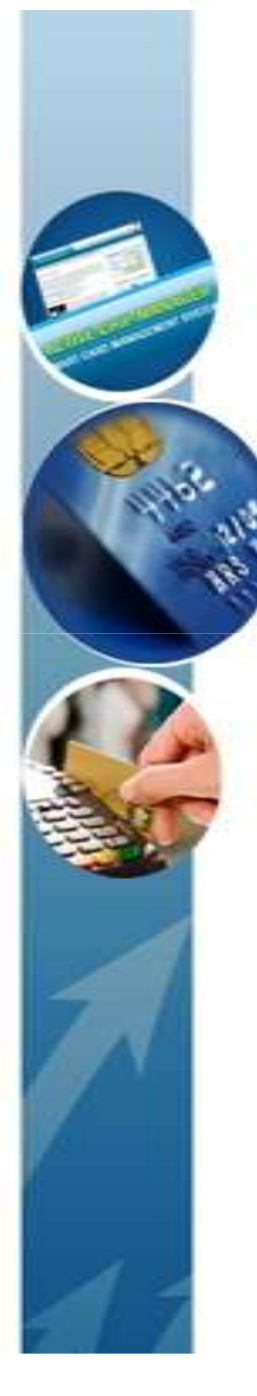

## **OFFLINE MODE -**

## Payment at any branch of Union Bank Of India

- i. Students can make payment of their School Fee by visiting any of 3750 plus branches of Union Bank of India across the country.
- ii. Students will be required to collect physical cash fee challan in triplicate from their Class Teacher
- iii. Present the challan at any branch of Union Bank of India & deposit the fee in cash.
- iv. Obtain 2 copies of the challan duly acknowledged by the Bank branch with Transaction Number given by the bank.
- v. Student has to retain the Student copy with himself/herself and submit the School copy of the challan to Class Teacher.
- vi. To avoid **Cash Counter Queues** in branches, students can open an account with Union Bank of India & transfer the fee amount instantaneously from their account to KVS Fee Account.

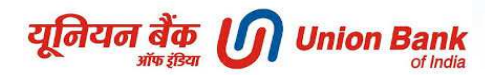

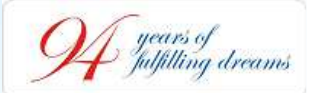

#### **PAYMENT THROUGH ONLINE MODES**

#### www.unionbankofindia.co.in

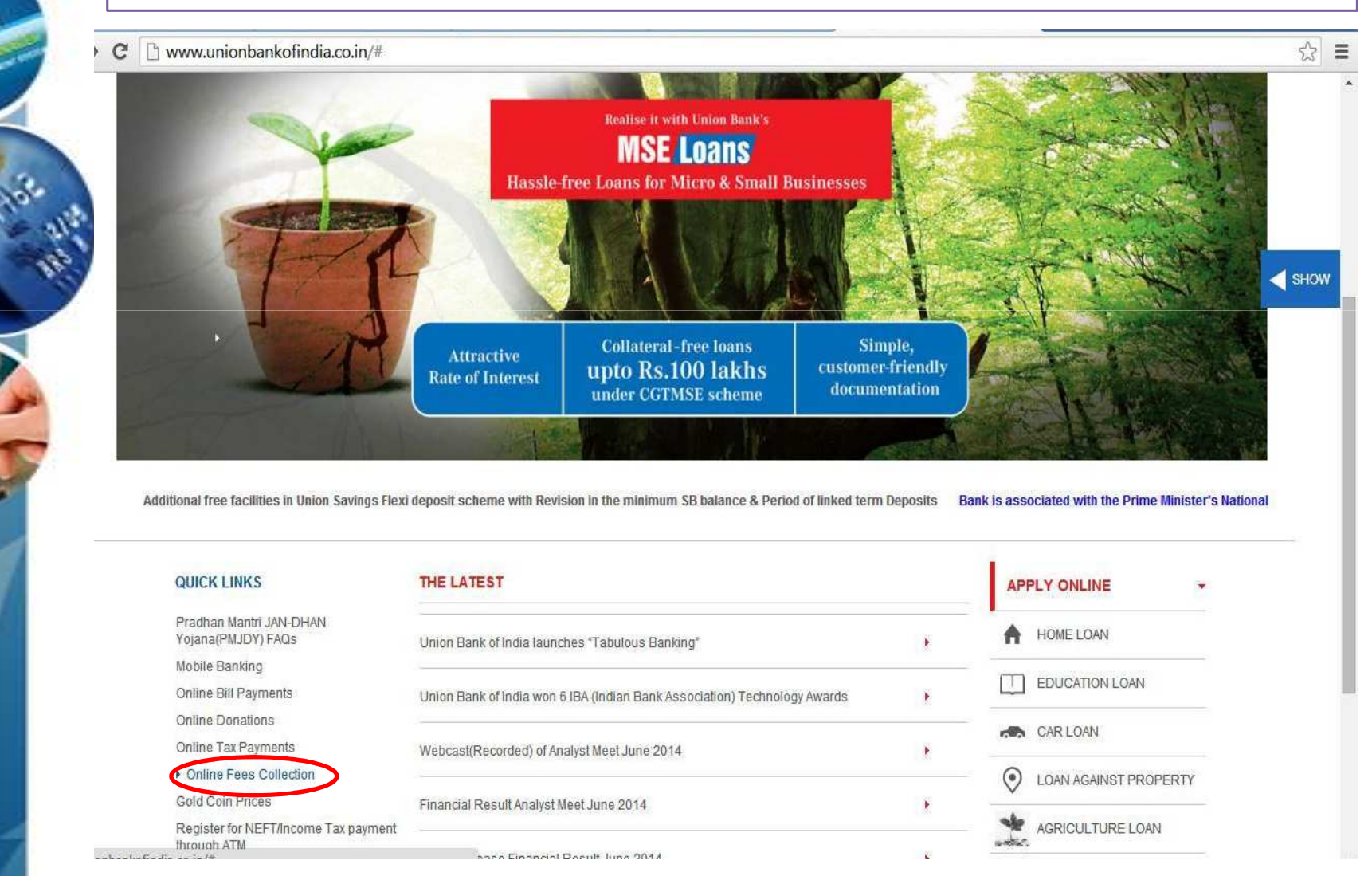

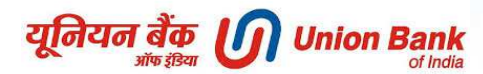

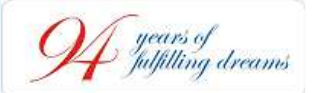

### **PAYMENT THROUGH ONLINE MODES**

Open website of Union Bank of India www.unionbankofindia.co.in

| आफ हाउमा<br>अच्छे लोग, अच्छा बैंक<br>Good people to bank with           | Dedicated Number for NRI<br>+918025302510                                                                                            |                                                     |                     | ~                                 |          |                        |
|-------------------------------------------------------------------------|----------------------------------------------------------------------------------------------------|-----------------------------------------------------|---------------------|-----------------------------------|----------|------------------------|
| HOME PERSONAL                                                           | NRI INTERNATIONAL                                                                                                    | MSME RURAL & AGR                                    | I CORPORATE         | я                                 | ABOUT US |                        |
| ACCOUNTS RETAIL LOANS ONLINE PAY<br>Personal > Online Payments > Online | PERS Collection                                                                                                    | INSURANCE & INVESTMENT                              | OTHER SERVICES GOVT | BUSINESS                          |          |                        |
| ONLINE FEES COLLECTION                                                  | ONLINE FEES COLLECTION                                                                                                    | N                                                   | QUI                 | CK LINKS                          | SHOW     |                        |
| Union Billpay                                                           | FEATURES                                                                                                    |                                                     | Onlin<br>EMI        | ne Loan Application<br>calculator |          | BRANCH & A             |
| NEFT                                                                    | <b>a</b>                                                                                                    |                                                     | List                | of ULPs                           |          | LUGATUR                |
| RTGS<br>Credit Card Bill Payments                                       | Online fees Collection for Kendriya Vidya<br>Click here for Online fees Collection<br>This facility is available to all Internet bar | alaya Sangathan<br>nking users with transaction fac | Bran<br>NEF         | ch Locator<br>T / RTGS            |          | RATES &<br>CHARGES     |
| Online TAX Payment<br>Donations                                         |                                                                                                    |                                                     |                     |                                   |          | FORMS                  |
| E-Ticketing Klosk                                                       |                                                                                                    |                                                     |                     |                                   |          | CAREERS                |
| MCA21 Service transformation<br>Online Payment                          |                                                                                                    |                                                     |                     |                                   |          | APPLY ONLI             |
|                                                                         |                                                                                                    |                                                     |                     |                                   |          | CUSTOMER<br>SERVICE PC |

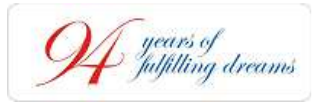

OR Open website of Kendriya Vidyalaya Sangathan <u>http://kvsangathan.nic.in</u>

Log on to <u>www.kvsangathan.nic.in</u> In the down menu you will see UBI Fee coll.

Click on that

UBI fee remittance login page will open Complete the process and pay the fees !

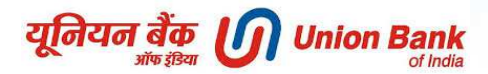

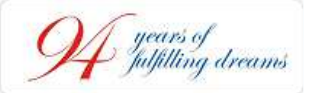

# Enter the 15 digit Unique Identification No of student , Date of Birth along with the system generated variable Code as shown below & Click on SUBMIT

| File Edit View Favo | rites Tools Help                                                                                                   |                                             |             |
|---------------------|----------------------------------------------------------------------------------------------------|---------------------------------------------|-------------|
| Favorites 🛛 😸 👻 🌠   | KV - View Student Master HQ 🏾 🏀 Online Fees Collection                                                             | 🧭 ::UBI KV Fees:: 🗙                         |             |
|                     | यूनियन बैंक<br>भोष डीरेवा<br>अच्छे लोग, अच्छा बैंक<br>Good people to b                                             | ank<br>of India<br>ank with                 | 11-Oct-2014 |
|                     | स्वतं गुनम्बम्<br>केन्द्रीय विद्यालय संगठन<br>Welcome to Kendriya<br>Vidyalaya Sangathan<br>Fees Collection System | Student Details         Student Unique No:* |             |
|                     |                                                                                                    |                                             |             |

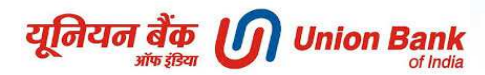

years of fulfilling dreams

#### Fee details will be populated on your screen as shown below

Enter your 10 digit mobile no. with email ID & click on PAY

| Fees Collection - Windo                            | ws Internet Explorer                                 |                                    |                                                                                                    |         |
|----------------------------------------------------|------------------------------------------------------|------------------------------------|----------------------------------------------------------------------------------------------------|---------|
| 🔆 💽 🔻 😰 https://eren                               | nit unionbankofindia.co.in/kvtf 💌 🛔                  | 🍟 Union Bank of India [IN] 🛛 🔯 😽 🗙 | Delta Search                                                                                                    |         |
| File Edit View Favorite:                           | s Tools Help                                         |                                    |                                                                                                    |         |
| 🚖 Favorites 🛛 🏀 Fees Collec                        | ction                                                |                                    |                                                                                                    |         |
| यूनियन बैंक<br>भांष इंडिया<br>अच्छे लोग, अच्छा बँक | D Union Bank<br>of India<br>Good people to bank with |                                    | Welcome to Online Fee Payment System for Kendriya Vidyalaya<br>(An autonomous body under MHRD)<br>Government of India | 3       |
| Student Profile                                    |                                                      |                                    |                                                                                                    |         |
| Admission No                                       | : 091409114000456                                    | Student Name                       | : RD                                                                                                    |         |
| Date of Birth                                      | : 01/07/2010                                         | School Name                        | : DELHI CANT. NO.I (SADAR BAZAR)                                                                                      |         |
| Class/Section                                      | : 2/A                                                | Category/Minority                  | : Gen(N)                                                                                                    |         |
| Student Fund                                       |                                                      | Vidyalaya Vikas Nidhi Fund         |                                                                                                    |         |
| Admission Fee                                      | : 0.00                                               | VVN Fee                            | : 1500.00                                                                                                    |         |
| Re Admission Fee                                   | : 0.00                                               | Computer Fund                      | : 300.00                                                                                                    |         |
| Tution Fee(TF)                                     | : 0.00                                               | Computer Science Fee               | : 0.00                                                                                                    |         |
| Late Fee TF                                        | : 0.00                                               | Late Fee                           | : 0.00                                                                                                    |         |
| Differential TF                                    | : 0.00                                               |                                    |                                                                                                    |         |
| Library Fine                                       | : 0                                                  |                                    |                                                                                                    |         |
| Others                                             | : 0.00                                               | Others                             | : 0.00                                                                                                    |         |
| Total                                              | : 0.00                                               | Total                              | : 1800.00                                                                                                    |         |
| Grand Total                                        | : 1800.00                                            |                                    |                                                                                                    |         |
| Contact Detail                                     |                                                      |                                    |                                                                                                    |         |
| Mobile No                                          | :                                                    | e-Mail                             | :                                                                                                    |         |
| Pay Ba                                             | ack                                                  |                                    |                                                                                                    |         |
|                                                    |                                                      | Copyright © Union Bank of India    |                                                                                                    |         |
|                                                    |                                                      |                                    |                                                                                                    | A 10000 |

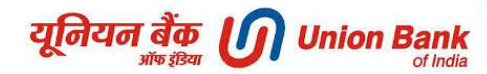

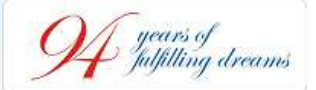

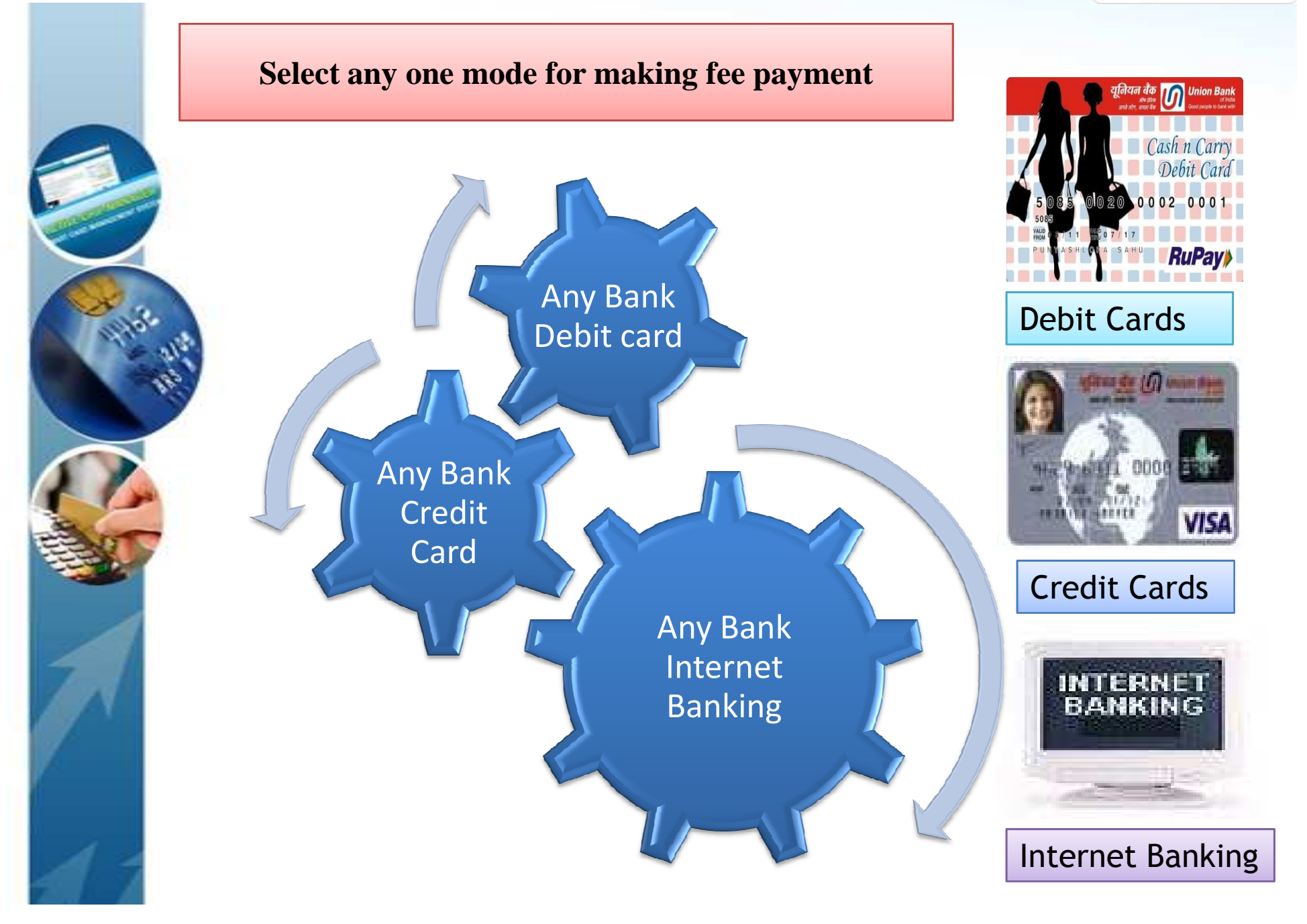

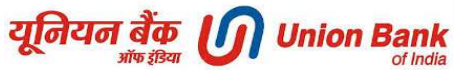

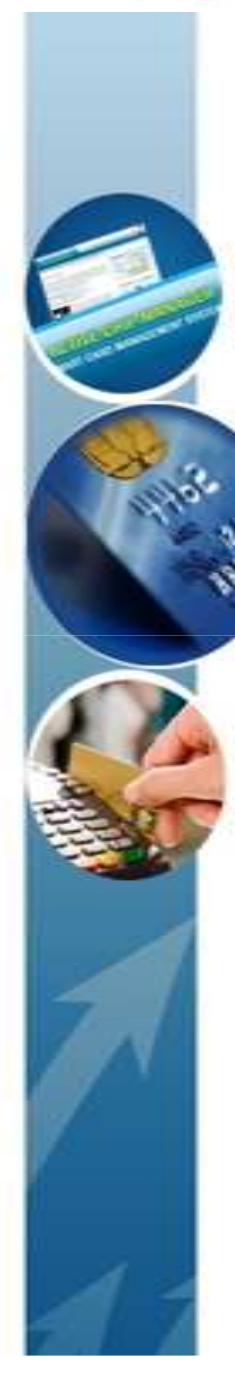

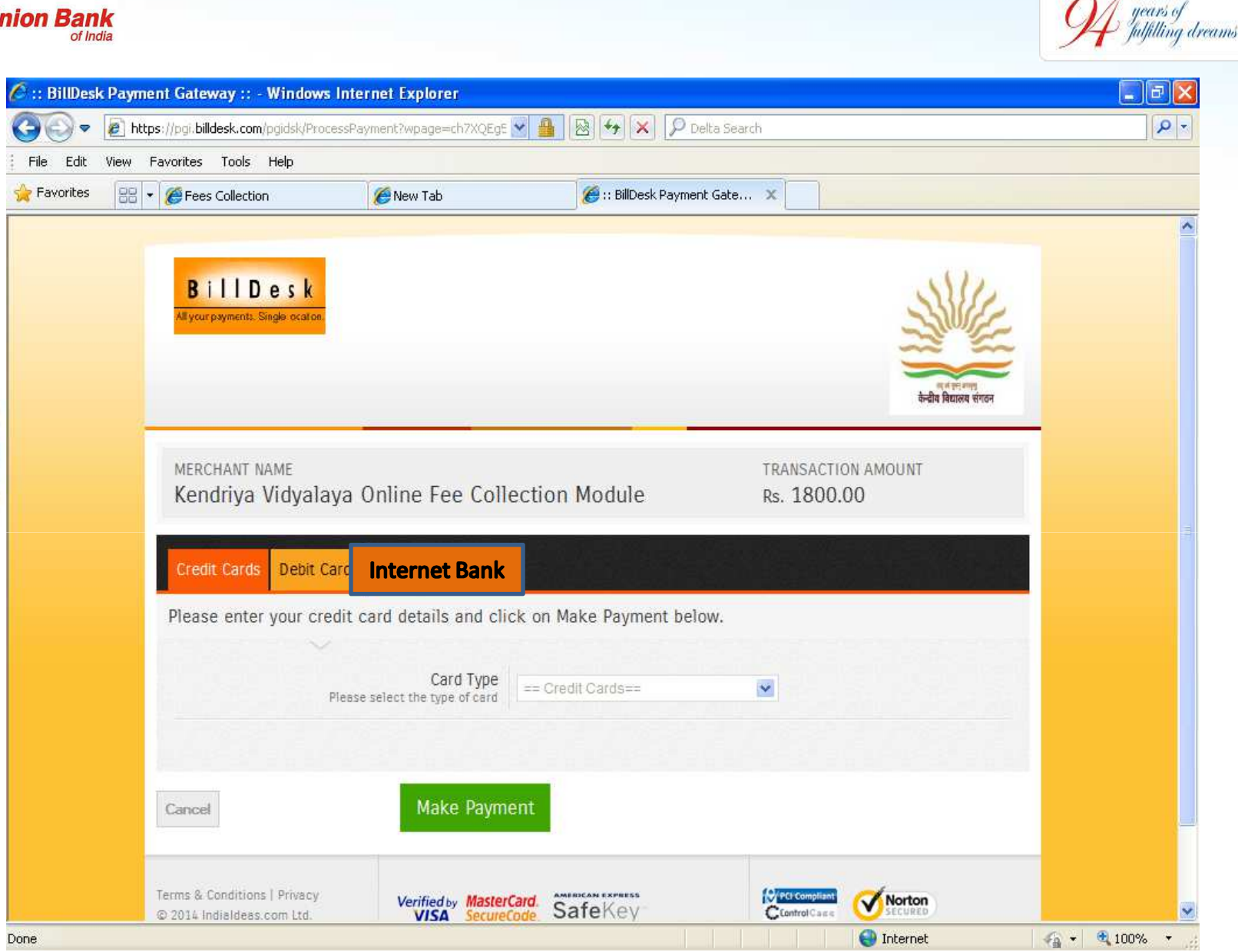

Select Card Type - VISA or MASTERCARD

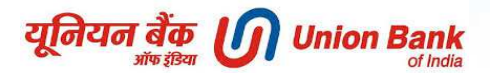

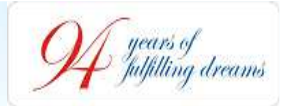

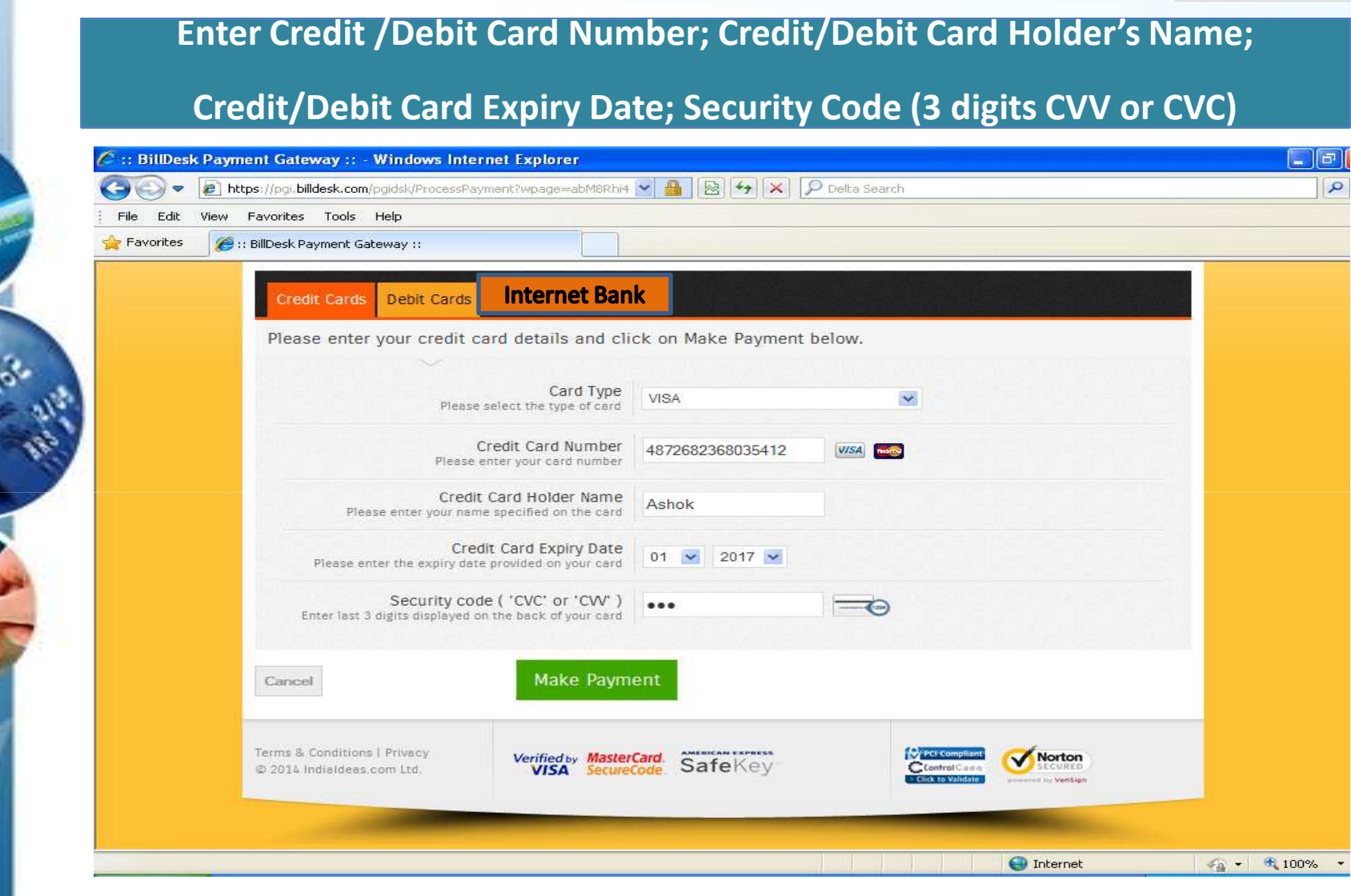

Click on "Make Payment" Note: After successful payment, print the success receipt & keep it with yourself for future references

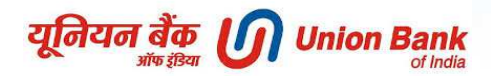

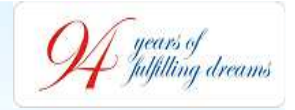

**Internet Banking - Screenshot** 

|                                                                                                    | r cacrar bank          |   |
|----------------------------------------------------------------------------------------------------|------------------------|---|
|                                                                                                    | HDFC                   |   |
|                                                                                                    | ICICI                  |   |
| 2 transaction su                                                                                                    | IDBI                   |   |
|                                                                                                    | ING Vysya bank         |   |
|                                                                                                    | Indian Bank            |   |
|                                                                                                    | Indian Overseas Bank   |   |
|                                                                                                    | IndusInd Bank          |   |
| Make payment using                                                                                                    | Jammu And Kashmir Bank |   |
|                                                                                                    | Karnataka Bank         |   |
| Choose your bank                                                                                                    | Karur Vyasa Bank       | 3 |
| <ul> <li>New Section of the section of the sect</li></ul> | 525                    |   |

After you click on 'Pay' button, you will be red the payment you will be redirected to www.a

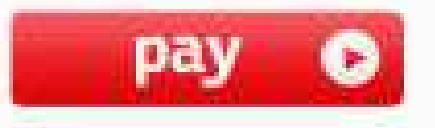

यूनियन बैंक 🕡 Union Bank

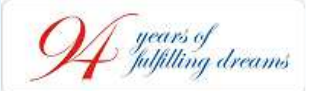

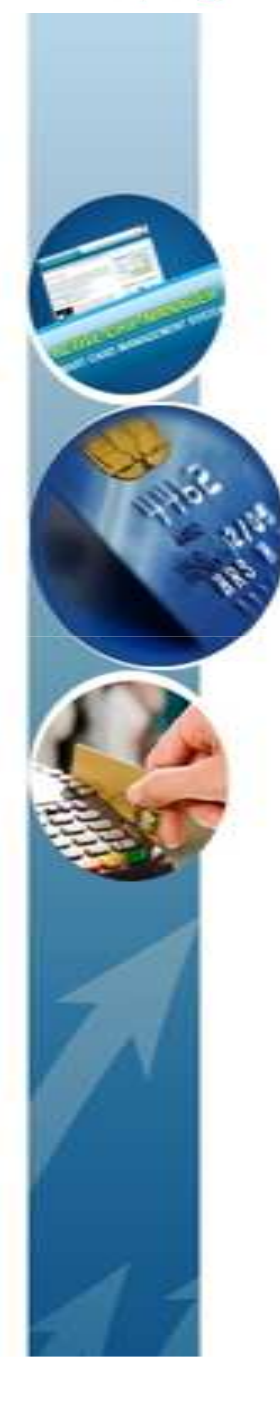

|                                                                                                    | 🚰 🔹 🖾 🔹 🖶 Page 🕶                                                                                                    | OF TOO                                                                                                   |
|----------------------------------------------------------------------------------------------------|----------------------------------------------------------------------------------------------------|----------------------------------------------------------------------------------------------------|
|                                                                                                    |                                                                                                    | 1980.                                                                                                    |
|                                                                                                    | 1800 22 22 44 (All-India<br>+91-22-25719600 (From                                                                                                    | Foll Free<br>abroad)                                                                                     |
| Look & Feel of the site ha                                                                                                    | as been changed as Bank has migrated to a new Version.                                                                                                    |                                                                                                    |
|                                                                                                    |                                                                                                    |                                                                                                    |
|                                                                                                    |                                                                                                    |                                                                                                    |
|                                                                                                    |                                                                                                    |                                                                                                    |
| **                                                                                                    | ** Virtual Keyboard                                                                                                    |                                                                                                    |
|                                                                                                    | n b x w g t i b s e 863                                                                                                    |                                                                                                    |
| 47.8                                                                                                    |                                                                                                    |                                                                                                    |
| Login Clear                                                                                                    |                                                                                                    |                                                                                                    |
| rd:                                                                                                    |                                                                                                    |                                                                                                    |
| e virtual keyboard always, especially when you are<br>lic place. Click on the check box beside the text                                    |                                                                                                    |                                                                                                    |
| Ising it. Circk here for Help.                                                                                                    | Dack Space Clear Caps Lock                                                                                                    |                                                                                                    |
| Channel.                                                                                                    | Security Note:<br>Your user id & password                                                                                                    |                                                                                                    |
| an not be stopped or reversed.<br>any responsibility of product delivery or quality.<br>(a must be dealt with respective service provider. | ssL mode with 128 bit                                                                                                    |                                                                                                    |
|                                                                                                    |                                                                                                    |                                                                                                    |
|                                                                                                    | Look & Feel of the site has Look & Feel of the site has Look & Feel of the site has Login and the site has a second second seco | +91-22-25719600 (From<br>Look & Feel of the site has been changed as Bank has migrated to a new Version. |

#### Internet Banking - Screenshot

यूनियन बैंक 🕖 Union Bank of India

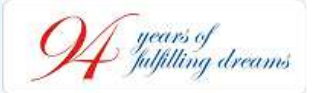

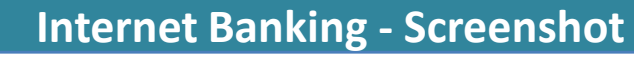

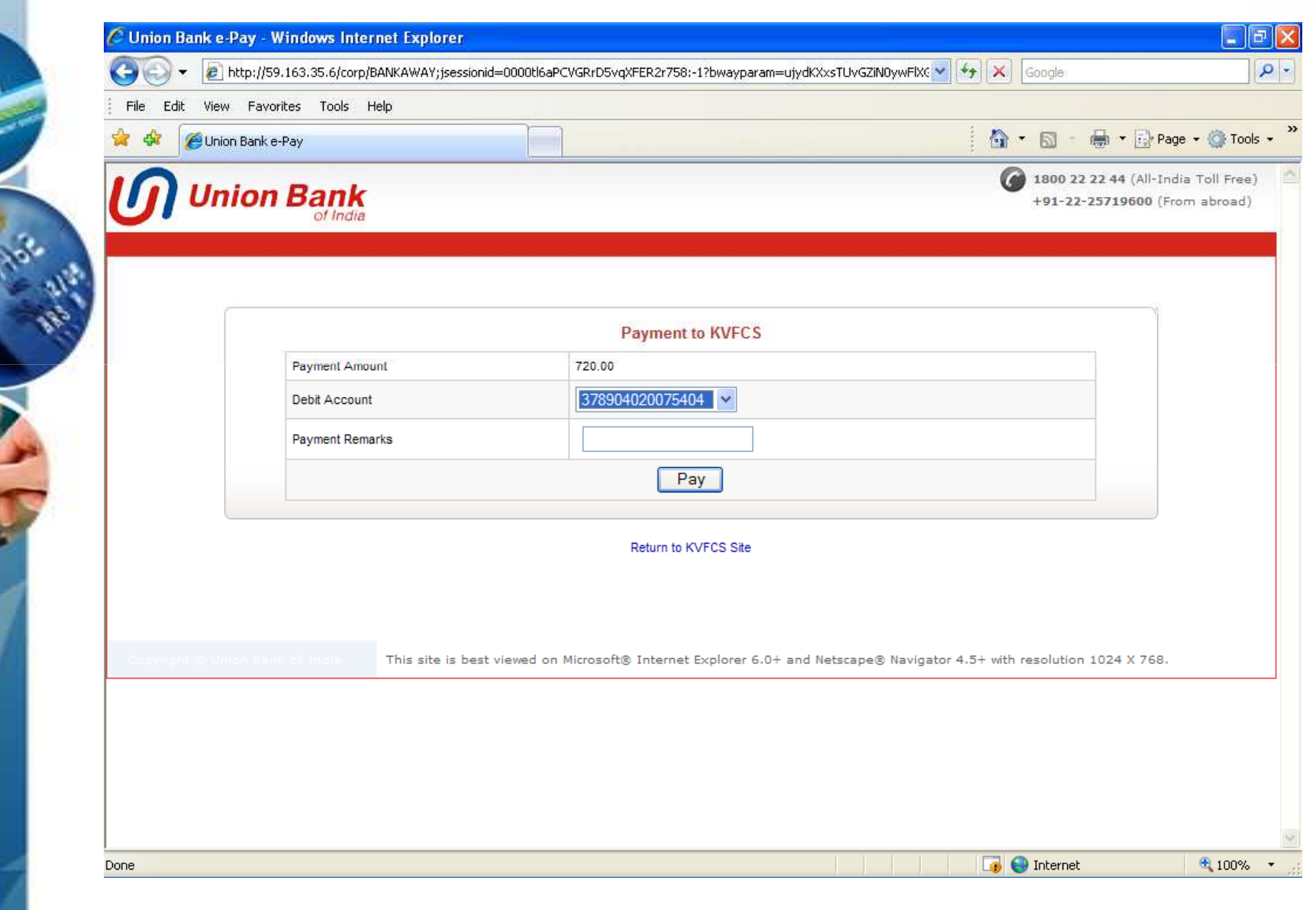

यूनियन बैंक Union Bank of India

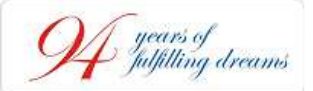

#### **Internet Banking - Screenshot**

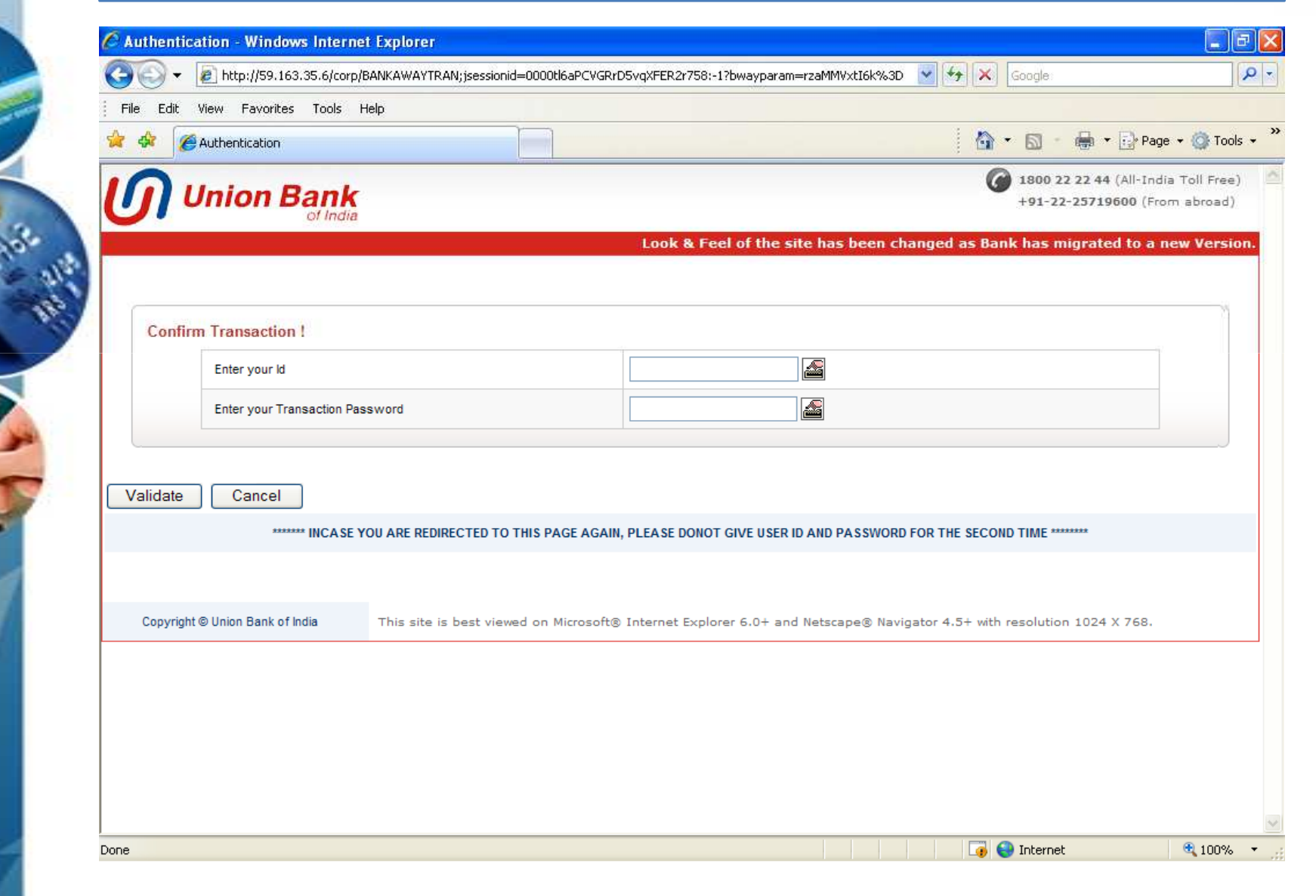

यूनियन बैंक 🕡 Union Bank

years of Julfilling dreams

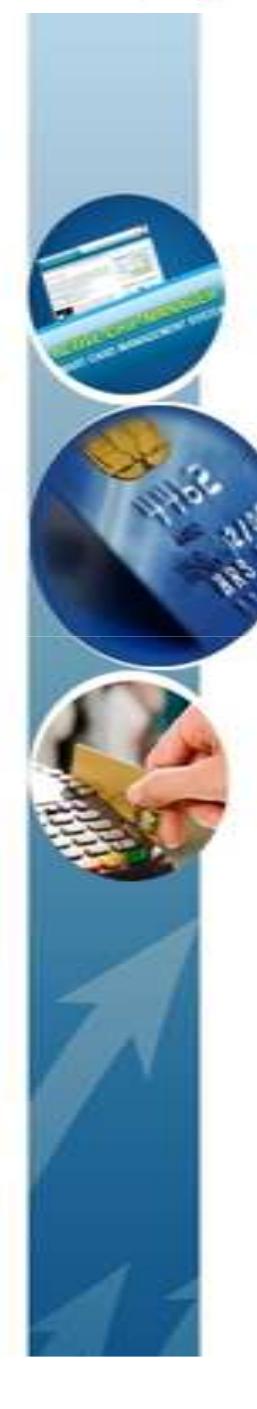

#### Payment Receipt for successful transaction

| C URL KV Feest - Wind | lows internet Explorer                |                                                                      | 🔹 😭 Union Bank of India [74] 😒 🖅 🗶 🖉 Myscontidal 🥬 |
|-----------------------|---------------------------------------|----------------------------------------------------------------------|----------------------------------------------------|
| 🙀 Favorites 🔹 🔒       | Suggested Stea 🔹 👔 Web Sice Gallery 🔹 |                                                                      |                                                    |
| C :UBLKV Fees:        |                                       |                                                                      | 🗿 = 🔯 = 🗔 🖶 = Page = Safety = Took = 📦             |
|                       | 16                                    | VS FEE PAYMENT RECEIPT                                               |                                                    |
|                       | Student Unique Identification No.     | 091439114001287                                                      |                                                    |
|                       | Name of the Student                   | RAJATHI RAJA MARTHANDA PRABIKI                                       |                                                    |
|                       | Father's / Mother's Name              | KANNAVIN NINNA VARAGA MOORTHI                                        |                                                    |
|                       | KV School & KV Region                 | RK PURAM SEC 8                                                       |                                                    |
|                       | Fee Period                            | Quarter-2 (JUL-SEP)                                                  |                                                    |
|                       | Transaction Date                      | 27-09-2014 12:34:10                                                  |                                                    |
|                       | Transaction No.                       | MUDC3499030949                                                       |                                                    |
|                       | Tution Fee                            | 0.00                                                                 |                                                    |
|                       | Late Fee ( Tuition )                  |                                                                      |                                                    |
|                       | Vidyslaya Vikas Nidhi (WNI)           | 2.00                                                                 |                                                    |
|                       | Late Fee (VVN)                        |                                                                      |                                                    |
|                       | Computer Fund/IP                      | 0.00                                                                 |                                                    |
|                       | Library Fine                          | 0.00                                                                 |                                                    |
|                       | Computer Science Fee                  | 0.00                                                                 |                                                    |
|                       | Others (VVN)                          | 0.00                                                                 |                                                    |
|                       | Others (SF)                           | 0.00                                                                 |                                                    |
|                       | Grand Amount/Total                    | 62.00                                                                |                                                    |
|                       | Bank Name                             | UDC/03                                                               |                                                    |
|                       | 620                                   | 14 Union Bank Of India.   Best viewed in $\mathbbm{E}$ 7.0 & above . | and 1024 x 768 resolution                          |
| Done                  |                                       |                                                                      | 😝 Internet ) Protected Mode On 🤹 📲 4,115% 🔹        |
| la 👔                  | o 🏉 📕 🖉 🔣                             |                                                                      | - To 1 To 1233 PM                                  |

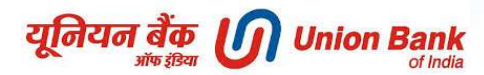

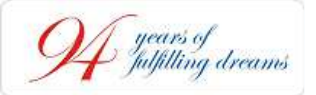

### PAYMENT THROUGH MOBILE BANKING

•Mobile Banking works on Immediate Payment System (IMPS) i.e. it transfers the funds instantaneously & on 24\*7 basis.

•IMPS also works on holidays.

•Bank will issue a Virtual Mobile Number to KVS.

•Bank will issue a 7 digit Mobile Money Identifier (MMID) number to KVS.

•Parents/Students having Mobile Banking application can make payment of quarterly school fee.

•Instant credit to KVS Fee account.

•Message will be received after successful payment.

•*Receipt can be generated through internet after making payment of fee through Mobile Banking.* 

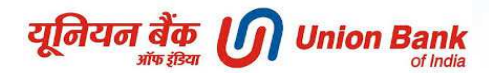

94 years of Julfilling dreams

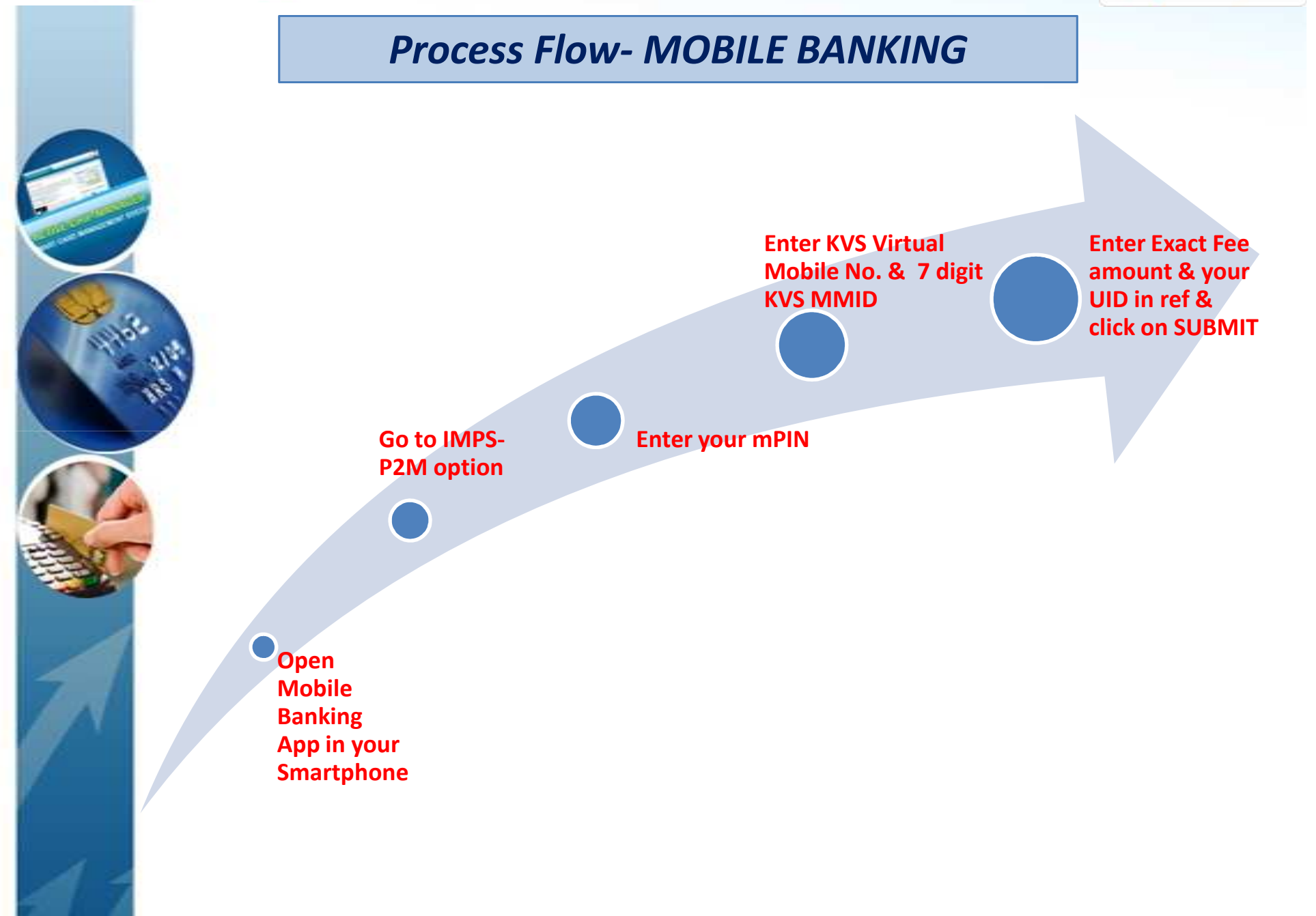

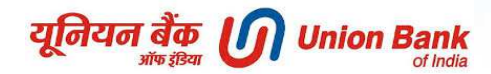

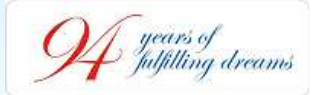

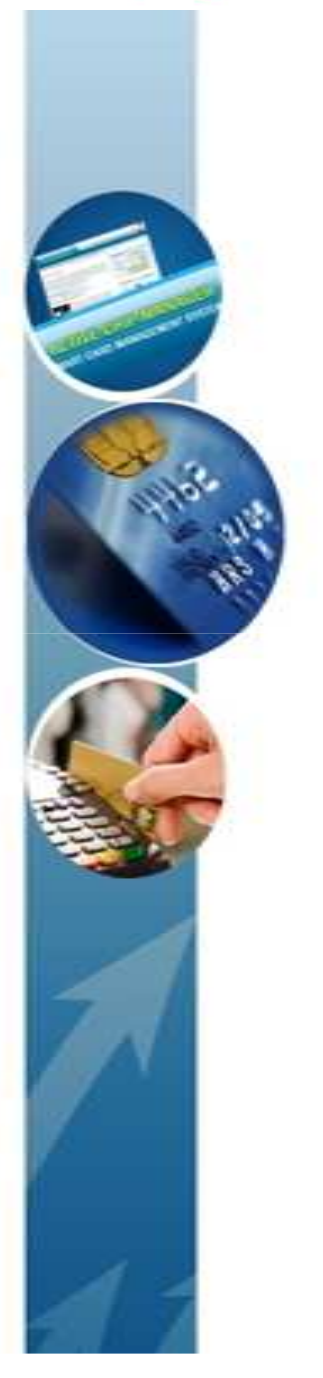

# Thank You !